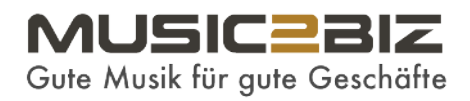

Hinzufügen von MUSIC2BIZ-Musikstreams zum Axis-Netzwerklautsprecher-System

## **1 Axis Die Startseite aufrufen**

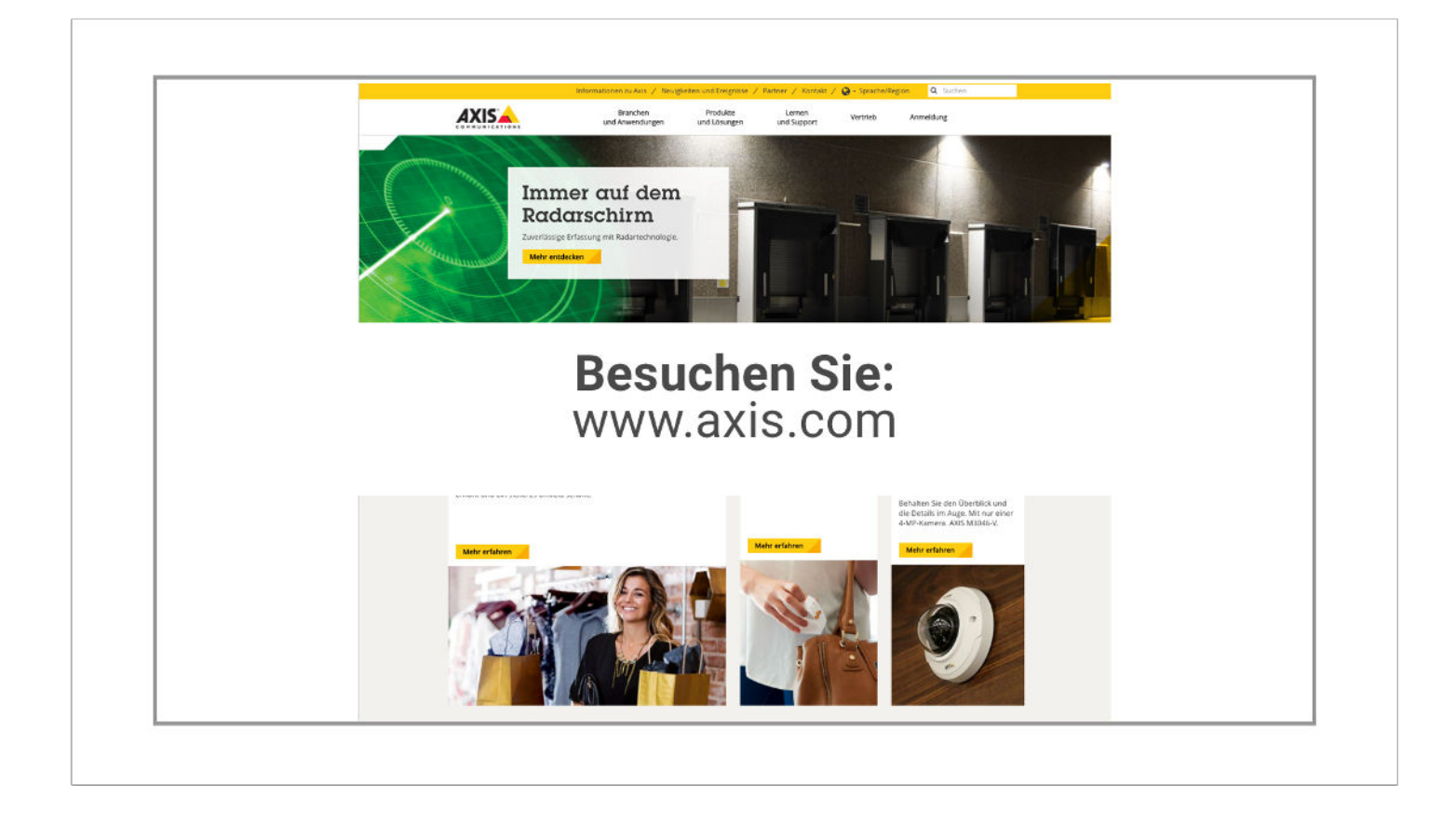

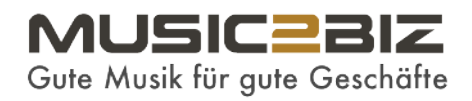

## 2 Axis Supportseite

A) Klicken Sie auf die Sektion - Lernen und Unterstützung -> ein Pop-Down-Menü öffnet sich. B) In diesem Menü klicken Sie auf -> Software-Download -> eine neue Seite öffnet sich.

|                                                                                                    | Branchen Pro<br>und Anwendungen und L                                                            | dukte Lernen<br>ösungen und Support | Vertrieb                                                           | Anmeldung                                              |  |
|----------------------------------------------------------------------------------------------------|--------------------------------------------------------------------------------------------------|-------------------------------------|--------------------------------------------------------------------|--------------------------------------------------------|--|
| Support<br>FAQ<br>Fehierbehebung Anleitung<br>Firmware herunterladen<br>Software herunterladen<br>Heipdesk<br>Chat<br>Gewährleistung und RMA<br>Estwickler | B<br>B<br>B<br>B<br>B<br>B<br>B<br>B<br>B<br>B<br>B<br>C<br>C<br>C<br>C<br>C<br>C<br>C<br>C<br>C | anim<br>A                           | Tools<br>Produkrausw<br>Zubehoraus<br>AXIS Site Des<br>Partner Anw | ahl-Tool<br>(ahl-Tool)<br>igner<br>Indungsauswahl-Tool |  |
|                                                                                                    | Tree                                                                                             |                                     |                                                                    | -                                                      |  |
|                                                                                                    | 1                                                                                                | • •                                 |                                                                    |                                                        |  |

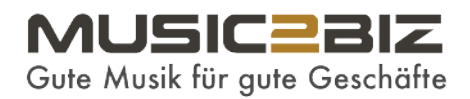

#### 3 Axis Downloadseite

A) Doppelklicken Sie auf den Link AXIS IP Utility.

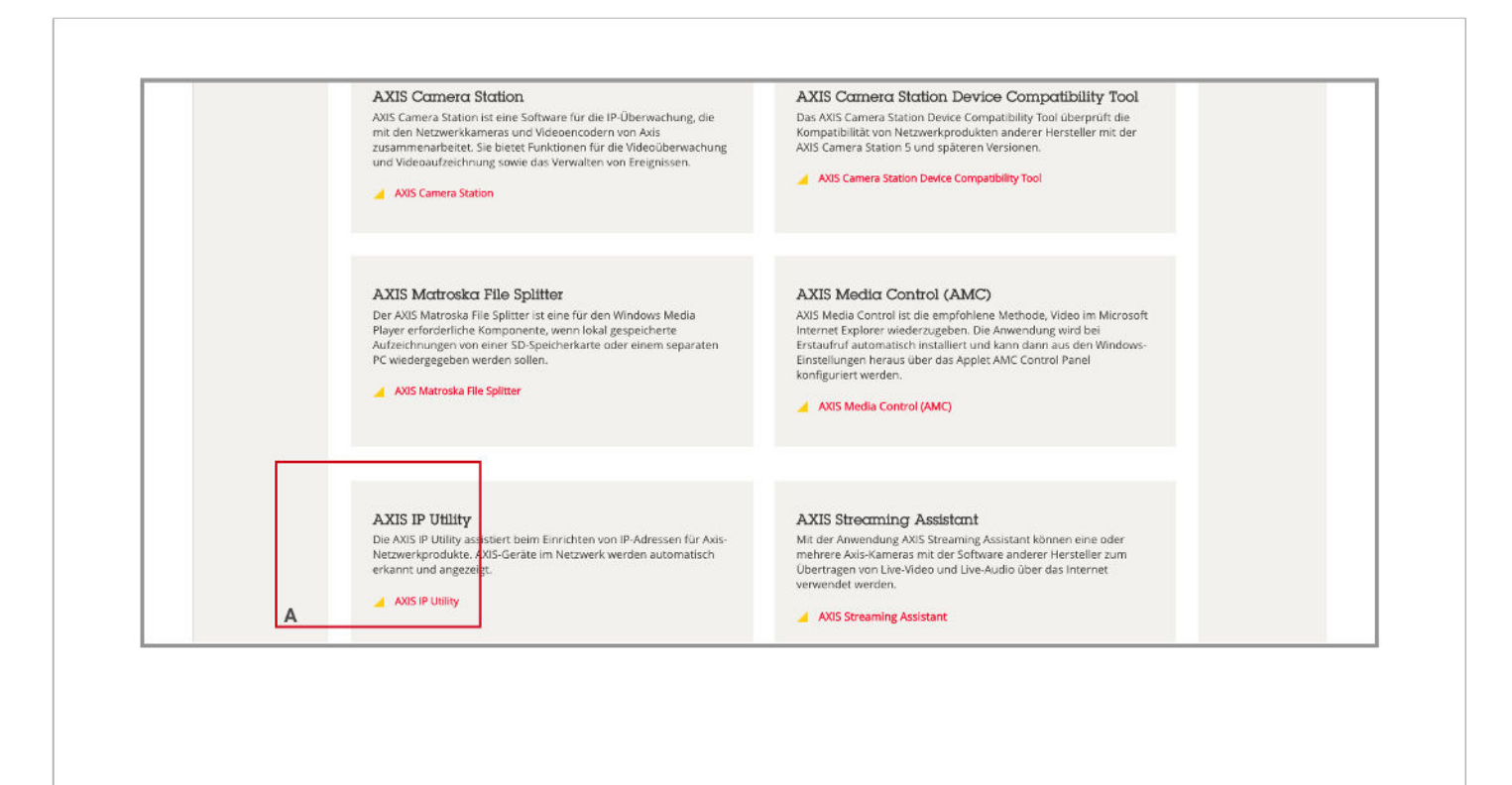

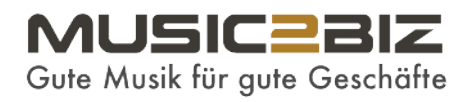

### 4 Axis Utility Downloadseite

A) Klicken Sie auf den Download-Link -> Herunterladen und -> Installieren Sie das kostenlose AXIS IP Utility-Tool.

| COMMUNICATIONS                                                   | und Anwendungen                                  | und Lösungen                                                                          | und                                          | Support                                      | renance       |           | including.    |         |  |
|------------------------------------------------------------------|--------------------------------------------------|---------------------------------------------------------------------------------------|----------------------------------------------|----------------------------------------------|---------------|-----------|---------------|---------|--|
| Startseite + >> Lemen und Support                                | <ul> <li>Support &lt; &gt; Software d</li> </ul> | iownloads + > AXIS IP                                                                 | Utility                                      |                                              |               |           |               |         |  |
| A VIC ID III                                                     |                                                  |                                                                                       |                                              |                                              |               |           |               |         |  |
| AAIS IF UI                                                       |                                                  |                                                                                       |                                              |                                              |               |           |               |         |  |
| Mithilfe von AXIS IP Utility werd                                | ien Axis-Geräte im 🛛 🍟                           | AVE IP LEASE.                                                                         | _                                            | 10                                           | (6) <b></b> 1 | Downl     | oad AXIS IP ( | Jtility |  |
| Netzwerk automatisch erkannt<br>Anwendung wird auch zur mar      | und angezeigt. Die<br>Juellen Einstellung        | le View Tools Help                                                                    | (Ter                                         | a In Ohe                                     |               | Herunt    | erladen       |         |  |
| einer statischen IP-Adresse un<br>Stattreite der Geräte zwecke w | d für den Zugriff auf die                        | L Alle ( 127 ) 228<br>lette                                                           | IP Address                                   | Serial Number                                |               | Weitere D | lateien       |         |  |
| verwendet.                                                       | enerer Koninguration                             | U05 P1346 - 00408CD20002C<br>U05 P5554 - 00408CC2E83E<br>U05 M5010 - W - 00408CC2E83E | 10.85.90.203<br>10.85.90.202<br>10.85.90.202 | 00408CD2001C<br>00408CC2883E<br>00408CDEDELA |               |           |               |         |  |
| So finden Sie die Seriennumme                                    | er A                                             | 05 P1344 - 00408C870283<br>05 M0065 - 00408C870283                                    | 20.85.24.237<br>50.85.24.236                 | 90408CB7D285<br>80409CAF6473                 |               | А         |               |         |  |
|                                                                  | A<br>A                                           | 205 M0004 - 00408CDC8588<br>205 M0004 - 00408CC82758<br>205 M0004 - 00408CC82758      | 10.85.24.135<br>10.85.24.233                 | 00409CDC8968<br>00409CC62718                 |               |           |               |         |  |
| Einschrankung                                                    | gen                                              | 205 P3344 - 00408C82108F<br>205 M5034 - 00408CE11310                                  | 10.85.24.132<br>10.85.24.131                 | 00409C87528F<br>00409CC11310                 |               |           |               |         |  |
| Das Axis Gerät und der Client-<br>im selben Subnetz-/Netzwerks   | Computer müssen sich                             | 205 M5024 - 00408C025021<br>205 M0033-W - 00408CC543C2                                | 10.85.24.221                                 | 00408CD25D21<br>00408CC5A3C2                 | 12            |           |               |         |  |
|                                                                  | -0<br>A<br>A                                     | US M003-W - 00408C/3FL9C<br>US M003-W - 00408C/58008<br>US M005 - 00408CE36125        | 10.85.24.00<br>10.85.24.98                   | 00408CC59008<br>00408CE30136                 |               |           |               |         |  |
|                                                                  | A<br>A                                           | 205 M0035 -W - 00408(C183708<br>205 F3301 - 00408C9064FB                              | 10.85.24.03<br>10.85.24.81                   | 00408C3837D8<br>00408C3054F8                 |               |           |               |         |  |
|                                                                  | 111                                              | 7 devices                                                                             | 1135.2439                                    | Interfaccia 15.8                             | 5128.28       |           |               |         |  |
|                                                                  |                                                  |                                                                                       |                                              |                                              |               |           |               |         |  |
|                                                                  |                                                  |                                                                                       |                                              |                                              |               |           |               |         |  |
|                                                                  |                                                  |                                                                                       |                                              |                                              |               |           |               |         |  |
|                                                                  |                                                  |                                                                                       |                                              |                                              |               |           |               |         |  |
|                                                                  |                                                  |                                                                                       |                                              |                                              |               |           |               |         |  |
|                                                                  |                                                  |                                                                                       |                                              |                                              |               |           |               |         |  |
|                                                                  |                                                  |                                                                                       |                                              |                                              |               |           |               |         |  |

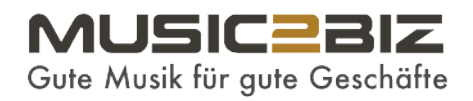

### 5 Axis Das IP Utility Icon auf dem Desktop doppelklicken

A) Starten Sie das AXIS IP Utility Tool mit einem Doppelklick auf das Tool-Symbol, das normalerweise automatisch zu Ihrem Desktop-Bildschirm hinzugefügt wird.

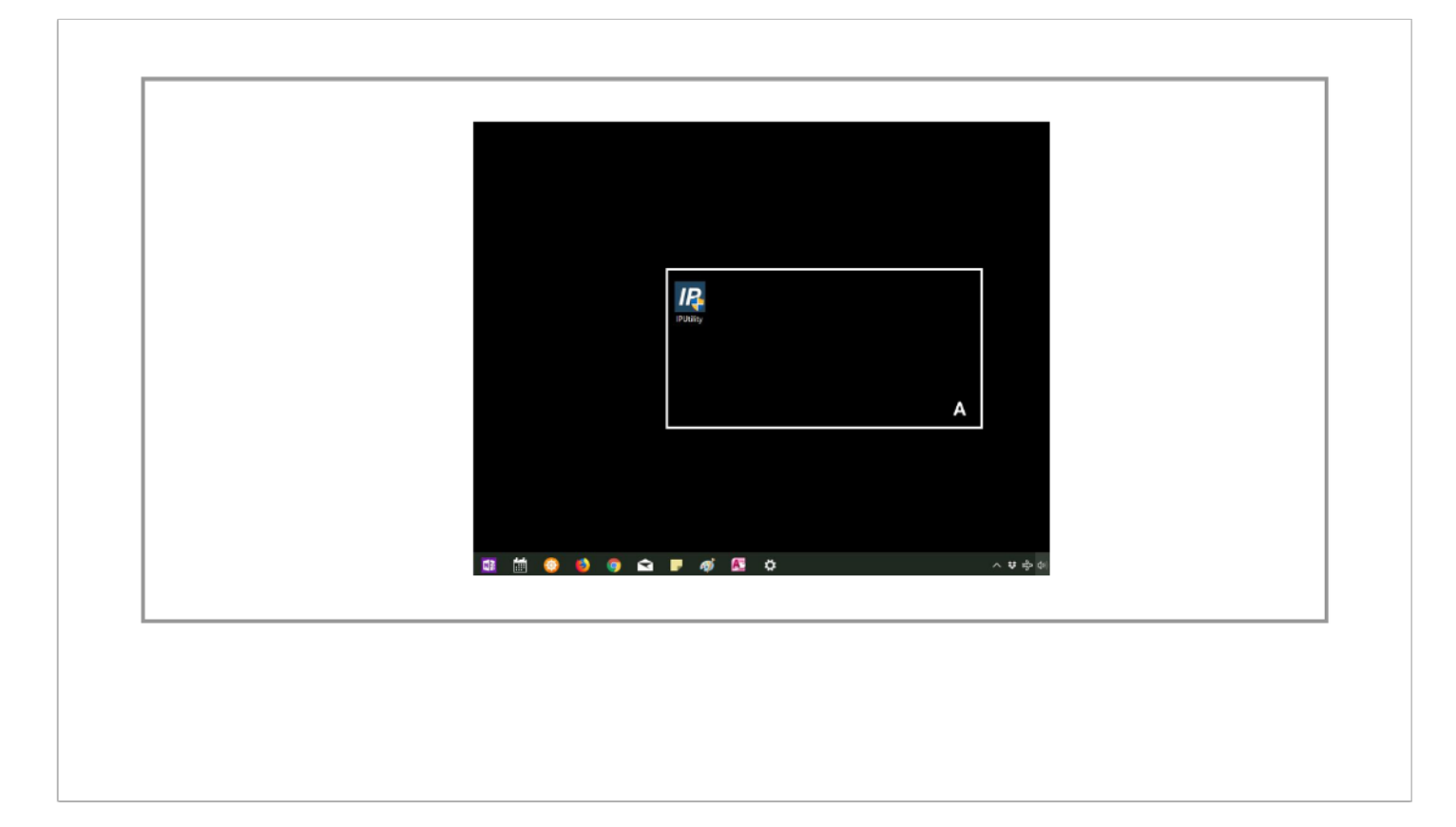

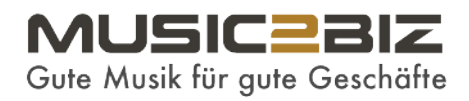

### 6 Axis Das IP Utility Fenster öffnet sich

A) Klicken Sie auf den Lautsprecher-Link.

Solange Sie Ihren Axis IP-Lautsprecher mit dem Internet verbunden haben, wird das Audio Player Backend für Ihren Axis IP-Lautsprecher automatisch in einem neuen Fenster geöffnet.

| P AXIS IP Utility Date: Asicht Werkzeuge Hilfe                                                                              |                       | ×   |
|----------------------------------------------------------------------------------------------------|-----------------------|-----|
| 1 2 5                                                                                                    | Suchwort eingeben     | ×   |
| House         Defension         Defension           Avis C1004-E - ACCC666A6ED1         192,168,178,50         ACCC6E6A6ED1 | А                     |     |
|                                                                                                    |                       |     |
|                                                                                                    |                       |     |
|                                                                                                    |                       |     |
|                                                                                                    |                       |     |
| 1 Geräte Obert                                                                                                    | fläche 192.168.178.60 | ii. |
|                                                                                                    |                       |     |
|                                                                                                    |                       |     |
|                                                                                                    |                       |     |
|                                                                                                    |                       |     |

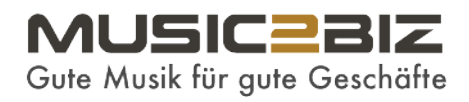

## 7 Axis PW festlegen

Wenn Sie sich zum ersten Mal am Lautsprecher anmelden, müssen Sie ein Kennwort eingeben. ->

Im nächsten Schritt wird Ihnen die Auswahl einer Sprachdatei angeboten. Zur Zeit ist nur Englisch verfügbar.

Deshalb müssen Sie Englisch als Ihre bevorzugte Sprache bestätigen und danach sehen Sie das Hauptmenü des Sprechers.

| Zum sicheren Könfigurieren dies nock Konnonste über HTTPS wird ein aucomstehe stratelies Zurfilka benäge.         HTTPS verwenden         Berutzer-Setup (ber HTTP)         Berutzer-Setup (ber HTTP)         Kennont (mss. 64 Zachen.);         Kennont (mss. 64 Zachen.);         Kennont (mss. 64 Zachen.);         Kennont (mss. 64 Zachen.);         Kennont (mss. 64 Zachen.);         Kennont (mss. 64 Zachen.);         Kennont (mss. 64 Zachen.);         Kennont (mss. 64 Zachen.);         Kennont (mss. 64 Zachen.);         Kennont (mss. 64 Zachen.);         Kennont (mss. 64 Zachen.);         Kennont (mss.);         Kennont (mss.);                                                                                                    | Automatic Konfigurizen das not-kennantz über HTTPS wird ein                                                                                                    | In the number of horizon the two the two two the two the two t | In statices Karliguren das nonkaranse dar MTPS and eis<br>Intri intervention<br><b>Encuentersen:</b><br>Intri intervention<br>Remound (mass, 64 Zanchens);<br>Intri intervention<br>Remound (mass, 64 Zanchens);<br>Intri intervention<br>Remound kannaksis, 'next' gemeindet werden.<br>Montaligurenten Administrike' 'next' gemeindet werden.<br>Remound kannaksis, 'next' gemeindet werden.<br>Remound kannaksis, 'ne | Passwort über HTTPS festlegen                                                                                                    |                                                                                                    |
|----------------------------------------------------------------------------------------------------|----------------------------------------------------------------------------------------------------|----------------------------------------------------------------------------------------------------|----------------------------------------------------------------------------------------------------|----------------------------------------------------------------------------------------------------|----------------------------------------------------------------------------------------------------|
| Beoutzer-Setup (ber HTTP)<br>Beoutzernsnei<br>Kennuor (nex. 64 Zaichen.):<br>Mennuor bestätigen:<br>Mennuor bestätigen:<br>M | Benutzer-Setup (ber HTTP)         Benutzer-Setup (msz. 64 Zeithen.):         Kennuot (msz. 64 Zeithen.):         Kennuot (msz. 64 Zeithen.) | Benutzer-Setup (ber HTTP)<br>Benutzerseiner:<br>Kennund heitätigen:<br>Text<br>Bevor Sie das Stadikt verwenden können, mess das Kennont för den<br>vorkonfigurenten Administrator "roof" genindet werden.<br>Biben Sie das Root Kennen können, mess das Konnont för den<br>vorkonfigurenten Administrator "roof" genindet werden.<br>Biben Sie das Root Kennen können hiezu finden Sie in der<br>Benutzerföktingen puriciesen, indem Sie der Bezei im Granzgebause<br>Bischer Sie Vorken Sie und ersten im Granzgebause<br>Bischer Sie Vorken Sie und Bezei für Granzgebause<br>Bischer Sie Sie zu Binnehtung > Systemoptionen ><br>Sicherhet > ON/F                                                                                                    | Benutzer-Setup (iber HTTP)         Kennicht (msz. 64 Zenchen.):         Kennicht (sezziehen.):         Kennicht (sezziehen.):         Kennicht (sezziehen.):         Bevor Sie das Produkt verwenden können:         Steine Sie das Produkt verwenden können:         Steine Sie das Produkt verwenden können:         Steine Sie das Produkt verwenden können:         Steine Sie das Produkt verwenden können:         Steine Sie das Produkt verwenden können:         Steine Sie das Produkt verwenden können:         Wardssinsteiner Administer (verwenden Sie in der Bezein (sezingebause<br>druisee.) Waters (reformationen hierzu (finden Sie in der<br>Benutzeickurentation:         Ott/TF wei deskowert:         Um OTK/FE zu aktivieren:         Um OTK/FE zu aktivieren:         Sicherhalt > OKV/F                                                                                                    | Zum sicheren Konfigurieren des root-Kenworts über HTTPS wird ein<br>automatisch erstelltes Zertifikat benötigt.<br>HTTPS verwenden                                                                                                    |                                                                                                    |
| Kennuort bestatigen:          CK         Bevor Sie das Produkt verwenden können, moss das Kennuort für den vorkonfigurerten Administrater 'root' geändert werden.         Sollen Sie das Rost Kannuort verlieren, müssen Sie das Produkt auf die Werkseinsteindungen zurückersen, indem Sie der Texte im Gönsteigebause drücken. Wetere Informationen Niezu Inden Sie in der Beschwerkdischwerten.         Ottott? wei deaktwieft.         Um OKUTF zu ektwieren, gehen Sie zu Binnohtung > Systemoptionen > Sicherbeit > OW/F                                                                                                    | Kennicot hestatigen:                                                                                                    | Kennoort bestatigen:                                                                                                    | Kennoot bestatigen:                                                                                                    | Benutzer-Setup über HTTP<br>Benutzernamei<br>Kennuon (max. 64 Zeichen.):                                                                                                    | AXIS                                                                                                    |
| CK         Bevor Sie das Produkt verwenden können, muss das Kennwort für den vorkenfigurerten Administrater froot geändert werden.         Solltere Sie das Rost Kannwort verliesen, indem Sie das Produkt suuf die Werksneinderen, indem Sie das Produkt suuf die Werksneinderen, indem Sie das Produkt suuf die Bereits vorhandene.         Werksneinderungen zurückseren, indem Sie das Produkt suuf die Werksneinderungen zurückseren, indem Sie das Enste im Genätegebause Brickbendenkomstation.         Grout? weid deaktiveeft.         Um OKUT? zu aktuieren, gehen Sie zu Binnöhtung > Systemoptionen > Sicherheit > OKUF                                                                                                    | CK         Beeor Sie dae Produkt verwenden können, moss dae Kennont för den<br>vorkonfigururen Administrator "roof" geändet verden.         Schreitt 1 von 2: Herunterladen Englisch Sprachdatei         Laden Sie eine neue Sprachdatei herunter in Englisch oder vervenden Sie eine bereits<br>vorhandene.         Wirksministrator "roof" geändet verden.         Grofft wird desktiven.         Benz verdenister informatione hierur finden Sie in der<br>Benzeerdeloumentation.         CRUTT wird desktiven.         Um Offfer zur einsteinsen niem is zu Binschtung > Systemoptionen ><br>Bicherheit > OW/F         Strick für de site zur Binschtung > Systemoptionen >                                                                                                    | Schritt 1 von 2: Herunterladen Englisch Sprachdatei         Bevor Sie das Produkt verwenden können, muss das Kennont för den verkenfigureren Administrater "root" egiendert verden.         Schritt 1 von 2: Herunterladen Englisch Oder verwenden Sie eine bereits vorhandene.         Weisenstellungen prividentstellungen prividen Sie das Produkt auf die Verwenden Niele Sie das Brodukt auf die Verwenden Niele Sie das Englisch under Sie eine Preise Sprachdatei herunter in Englisch oder verwenden Sie eine bereits vorhandene.         Grittif verd dealewiet.       Herunterladen Englisch Vorhandene Datei verwenden.         Um Stöffer zu ähnveren, gehen Sie zu Einrichtung > Systemoptionen > sicherheit > OW/P.       Sprache kann später mittels Einrichtung > Sprachen gewählt werden.         Englisch verwenden       Englisch verwenden                                                                                                    | OK         Bevor Sie das Produkt verwenden können, muss das Kennoot für den vorkenfigureren Administrater Voot" geändet verden.         Sie beine Sie die Root Kennoot verlieren, mitsaan Sie das Produkt ad die vorkenfigureren Administrater voot" geändet verden.         Bevor Sie das Produkt verden.         Bevor Sie das Produkt verdas Produkt verdas Produkt verden.                                                                                                    | Kennwort bestatigen:                                                                                                    | Sprache auswählen                                                                                                    |
| Bevorf Sie das Pradukt verwenden Können. masse das Kennwort för den vorkenfigurierten Administrater "root" geändet werden. Sollen Sie das Kost Kennwort verleene, messe die Kennwort för den vorkenfigurierten Administrater "root" geändet werden. Bellen Sie das Kost Kennwort verleene, messe die Kennwort för den bereits vorhandene. Werkenstellungen zurisickersen, indem Sie die Traste im Genetagebause dracken. Wetters (notmationen hierzu finden Sie in der Berutzerdokumentation.  Greutr werd desktwent. Um OKVIF zu ektweren, gehen Sie zu Einrichtung > Systemoptionen > Sicherheit > OKVIF                                                                                                    | Bevor Sie das Produkt verwenden können, mass das Kenmont für den<br>verkenfiguierten Administerer "root" eseindet verten.<br>Bollen Sie des Root Kenmont verlieren, missen Sie das Produkt auf die<br>Verkenheitungen zurichsteren, inders Bie die Trodukt auf die<br>Benutzerdekumentation.<br>OfforT weid desktiverei.<br>Um OfforT weid desktiverei.<br>Sicherheit > OtvijF                                                                                                    | Bevor Sie das Produkt verwenden Können, masse das Kenmont für den<br>vorkenflguterten Administer Veröffen, indere Sie das Produkt auf die<br>Werksenfellungen zurückerten, indere Sie das Erste im Gestengehause<br>dicklos. Weiter Informationen kerzu finden Sie in der<br>Bevorzerfolkumentation.<br>OftVTF wird desktiviert.<br>Um OffTF zu aktivieren, gehen Sie zu Einfohtung > Systemoptionen ><br>Sicherheit > OIVTF                                                                                                    | Bevor Sie das Produkt verwenden können, mass das Kennont für den<br>vorkenfiguierten Administer root geändert verden.<br>Bolten lie des Koat Kennourt verliere, niem Bie des Fracidut auf die<br>Wardsenfalungen zurückerzen, indem Bie die Teste im Gentegebause<br>didikon. Veitere Informationen hierzu finden Sie in der<br>Beruczerdokumstation.<br>Griffit und desktiviert.<br>Um ORITE zu aktivieren, gehen Sie zu Einfoltung > Systemoptionen ><br>Sicherheit > OW/F.                                                                                                    | CK                                                                                                    | Schritt 1 von 2: Herunterladen Englisch Sprachdatei                                                                                                    |
| CRUTT wed dealewent.<br>Um CRUTT wed dealewent.<br>Um CRUTT zu aktivieren, gehen Sie zu Einschlung > Systemoptionen ><br>Sicherheit > OW/IF<br>Englisch verwenden                                                                                                    | CITUTT wet desktwert.<br>Um OTRITF zu sktweren, gehen Sie zu Ennichtung > Systemoptionen ><br>Sicherheit > OWYIF<br>Englisch verwenden                                                                                                    | ORUTE wed deskmeet.<br>Um OTRUTE zu Ektristeren, gehen Bie zu Einschlung > Systemoptionen ><br>Sicherheit > Okvite<br>Englisch verwenden                                                                                                    | ORUTI wed deskmeet.<br>Um OTRUTE zu skitueren, gehen Sie zu Einschlung > Systemoptionen ><br>Sicherheit > Okviff                                                                                                    | Bevor Sie das Produkt vervenden künnen, muss das Kenmot für den<br>vorkonfigurierten Administrator "root" geändert verden.<br>Bollen Sie des Roet Kennort verlieren, missen Sie des Produkt auf die<br>Werkesinstellungen zurischeren, indem Sie der Tate im Gestegshause<br>drukken. Weitere Informationen Nerzu finden Sie in der<br>Benutzerdokumentation. | Laden Sie eine neue Sprachdatei herunter in Englisch oder verwenden Sie eine bereits<br>vorhandene.<br>Herunterladen Englisch Vorhandene Datei verwenden |
| Englisch verwenden                                                                                                    | Englisch verwenden                                                                                                    | Englisch verwenden                                                                                                    | Englisch verwenden                                                                                                    |                                                                                                    | Sprachauswahl überspringen<br>Sprache kann später mittels Einrichtung > Sprachen gewählt werden.                                                         |
|                                                                                                    |                                                                                                    |                                                                                                    |                                                                                                    |                                                                                                    |                                                                                                    |
|                                                                                                    |                                                                                                    |                                                                                                    |                                                                                                    |                                                                                                    |                                                                                                    |
|                                                                                                    |                                                                                                    |                                                                                                    |                                                                                                    |                                                                                                    |                                                                                                    |

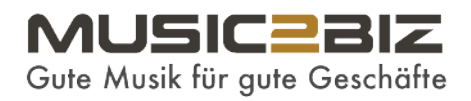

## 8 Axis Speaker Menu

Im nächsten Schritt müssen Sie im linken Menü auf - Anwendungen - klicken.

| <ul> <li>Audio<br/>Overview<br/>System Settings<br/>Device Settings<br/>Clips</li> <li>VoIP</li> <li>Detectors</li> <li>Applications</li> <li>Events</li> <li>Languages</li> <li>System Options</li> <li>About</li> <li>192.168.178.32</li> </ul> | Basic Setup                                                                                                    | Audio Overview                                        |
|----------------------------------------------------------------------------------------------------|----------------------------------------------------------------------------------------------------|-------------------------------------------------------|
| Overview   System Settings   Device Settings   Clips   Standalone Mode   Standalone Mode   VoIP   Detectors   Applications   Events   Languages   System Options   About     192.168.178.32                                                       | - Audio                                                                                                    |                                                       |
| System Options   About                                                                                                    | Overview<br>System Settings                                                                                                    | Volume                                                |
| Clips Standalone Mode   > VoIP   > Detectors   > Applications   > Events   Languages   > System Options   About                                                                                                    | Device Settings                                                                                                    | ayston ay                                             |
| <ul> <li>VoIP</li> <li>Detectors</li> <li>Applications</li> <li>Events</li> <li>Languages</li> <li>System Options</li> <li>About</li> <li>192.168.178.32</li> </ul>                                                                               | Clips                                                                                                    | Standalone Mode                                       |
| <ul> <li>&gt; Detectors</li> <li>&gt; Applications</li> <li>&gt; Events</li> <li>Languages</li> <li>&gt; System Options</li> <li>About</li> <li>192.168.178.32</li> </ul>                                                                         | > VoIP                                                                                                    |                                                       |
| <ul> <li>Applications</li> <li>Events</li> <li>Languages</li> <li>System Options</li> <li>About</li> <li>192.168.178.32</li> </ul>                                                                                                    | Detectors                                                                                                    |                                                       |
| <ul> <li>Events</li> <li>Languages</li> <li>System Options</li> <li>About</li> <li>192.168.178.32</li> </ul>                                                                                                    | Applications                                                                                                    |                                                       |
| Languages<br>> System Options<br>About<br>192.168.178.32                                                                                                    | + Events                                                                                                    |                                                       |
| System Options         4)          J           About         192.168.178.32         192.168.178.32                                                                                                    | Languages                                                                                                    |                                                       |
| About 192.168.178.32                                                                                                    | System Options                                                                                                    | 4) <u> </u>                                           |
| 192.158.178.32                                                                                                    | About                                                                                                    |                                                       |
| C1004-E AXIS C1004-E - ACCC8E6A6EB8                                                                                                    | , and a second second sec | 192.168.178.32<br>C1004-E AXIS C1004-E - ACCC8E6A6EB8 |
|                                                                                                    |                                                                                                    |                                                       |
|                                                                                                    |                                                                                                    |                                                       |

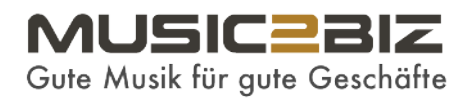

## 9 Axis Application Start

Im Fenster der installierten Anwendungen sehen Sie den Axis Audio Player. Sie müssen nun diesen Player starten, indem Sie auf die Schaltfläche - Start - klicken.

Es öffnet sich eine neue Seite.

| hlt. and click Upload Pack |                           |                  | HDM/3/1 ADDIC 3103     |                                                       |
|----------------------------|---------------------------|------------------|------------------------|-------------------------------------------------------|
|                            | en Keine Datei ausgewählt | o upload: Durchs | Select package file to | e.                                                    |
|                            |                           | tions            | Installed Applicat     |                                                       |
| tus License ^              | Vendor Statu              | Version          | Application            |                                                       |
| v                          | Log                       | Stop Remo        | Start S                | ations<br>rview<br>o Player<br>s<br>ages<br>m Options |

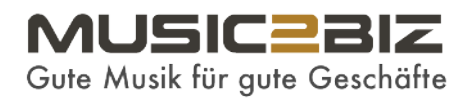

### **10 Axis Audio Player**

Klicken Sie in der linken Navigationsleiste auf "Audio Player", um zum Navigationslink "Einstellungen" zu gelangen.

| Basic Setup               | Application                      | Packages                                 |                         |                   | 0  |
|---------------------------|----------------------------------|------------------------------------------|-------------------------|-------------------|----|
| busic occup               | <b>Upload Application</b>        |                                          |                         |                   |    |
| Audio                     | Select package file to           | upload: Durchsuchen Keine Date           | ei ausgewählt, and      | lick Upload Packa | ge |
| + VoIP                    | Installed Application            | ons                                      |                         |                   |    |
| • Detectors               | Application<br>AXIS Audio Player | Version Vendor<br>0.13-0 Axis Communicat | Status<br>tions Stopped | None ***          |    |
| Applications     Overview |                                  |                                          |                         |                   |    |
| Audio Player              |                                  |                                          |                         |                   |    |
| Events                    |                                  |                                          |                         |                   |    |
| Languages                 |                                  |                                          |                         |                   |    |
| System Options            |                                  |                                          |                         |                   |    |
| About                     | Start St                         | op Remove Log                            |                         |                   |    |
|                           |                                  |                                          |                         |                   |    |

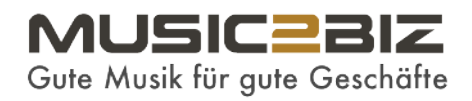

#### **11 Axis Audio Player Settings**

A) Klicken Sie in der linken Navigationsleiste auf "Einstellungen", um Zugang zu dem Link "AXIS Audio Player-Einstellungen" im Hauptfensterbereich zu erhalten.

B) Klicken Sie hier auf "AXIS Audio Player Einstellungen".

|   | Basic Setup     Audio                                                                                                    | D | Application Settings: AXIS Audio Player<br>Application Settings | 0    |
|---|----------------------------------------------------------------------------------------------------|---|-----------------------------------------------------------------|------|
| A | <ul> <li>VoIP</li> <li>Detectors</li> <li>Applications<br/>Overview</li> <li>Audio Player</li> <li>Settings</li> <li>About</li> <li>Events</li> <li>Languages</li> <li>System Options</li> <li>About</li> </ul> | ] | Status: Running                                                 | Stop |
|   |                                                                                                    |   |                                                                 |      |

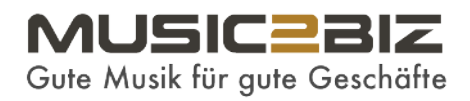

#### **12 Axis Das Music Player Admin Fenster**

A) In der oberen Navigationsleiste - > klicken Sie auf "MUSIC". Es öffnet sich eine neue Seite.

Bevor Sie fortfahren, öffnen Sie zuerst -> www.music2biz.com in einem neuen Tab.

| SUNDAY         MONDAY         TUESDAY         WEDNESDAY         THURSDAY         FRIDAY         SATURDAY           12:00am                                                                                                    | SUNDAY         MONDAY         TUESDAY         WEDNESDAY         THURSDAY         FRIDAY         SATURDAY           12:00am                                                                                                    |         | SCHEDU | JLE     | MUSIC     | A        | NCEMENTS | BETA     |
|----------------------------------------------------------------------------------------------------|----------------------------------------------------------------------------------------------------|---------|--------|---------|-----------|----------|----------|----------|
| 12:00am 01:00am 02:00am 03:00am 03:00am 04:00am 05:00am 05:00am 07:00am 09:00am 09:00am 00:00am 00:00 | 12:00am 01:00am 02:00am 03:00am 04:00am 05:00am 05:00am 03:00am 03:00am 03:00am 03:00am 04:00am 04:00 | SUNDAY  | MONDAY | TUESDAY | WEDNESDAY | THURSDAY | FRIDAY   | SATURDA  |
| 01:00am<br>02:00am<br>03:00am<br>04:00am<br>05:00am<br>05:00am<br>07:00am<br>07:00am<br>09:00am<br>09:00am<br>09:00am<br>()<br>()<br>()<br>()<br>()<br>()<br>()<br>()<br>()<br>()                                                                                                    | 01:00am<br>02:00am<br>03:00am<br>04:00am<br>05:00am<br>05:00am<br>07:00am<br>08:00am<br>09:00am<br>↓ ↓ ☆ ► ★ ★                                                                                                    | 12:00am |        |         |           |          |          |          |
| 02:00am<br>03:00am<br>04:00am<br>05:00am<br>05:00am<br>07:00am<br>08:00am<br>09:00am<br>(X)<br>(X)<br>(X)<br>(X)<br>(X)<br>(X)<br>(X)<br>(X)<br>(X)<br>(X)                                                                                                    | 02:00am<br>03:00am<br>04:00am<br>05:00am<br>05:00am<br>07:00am<br>08:00am<br>08:00am<br>09:00am<br>↓ ↓ ☆ ► ★ ★                                                                                                    | 01:00am |        |         |           |          |          |          |
| 03:00am<br>04:00am<br>05:00am<br>06:00am<br>07:00am<br>08:00am<br>09:00am<br>↓ × ↓ ×                                                                                                    | 03:00am<br>04:00am<br>05:00am<br>06:00am<br>07:00am<br>08:00am<br>09:00am<br>↓<br>↓ ↓ ☆ ↓ ☆                                                                                                    | 02:00am |        |         |           |          |          |          |
| 04:00am<br>05:00am<br>06:00am<br>07:00am<br>09:00am<br>09:00am<br>14 (D) H X<br>4)                                                                                                    | 04:00am<br>05:00am<br>06:00am<br>07:00am<br>08:00am<br>09:00am<br>↓<br>↓<br>↓<br>↓<br>↓<br>↓<br>↓<br>↓<br>↓<br>↓<br>↓<br>↓<br>↓                                                                                                    | 03:00am |        |         |           |          |          |          |
| 05:00am<br>06:00am<br>07:00am<br>08:00am<br>09:00am<br>IN (D) N X<br>(I)                                                                                                    | 05:00am<br>06:00am<br>07:00am<br>08:00am<br>08:00am<br>↓<br>↓<br>↓<br>↓<br>↓<br>↓<br>↓<br>↓<br>↓<br>↓                                                                                                    | 04:00am |        |         |           |          |          |          |
| 06:00am<br>07:00am<br>08:00am<br>09:00am<br>I € ► ×<br>I ♦ ♥ ×                                                                                                    | 06:00am<br>07:00am<br>08:00am<br>09:00am<br>↓ ∑ ► ×                                                                                                    | 05:00am |        |         |           |          |          |          |
| 07:00am<br>08:00am<br>09:00am<br>I                                                                                                    | 07:00am<br>08:00am<br>09:00am<br>↓ ×<br>↓ ×<br>↓ ×                                                                                                    | 06:00am |        |         |           |          |          |          |
| 08:00am<br>09:00am<br>IN (D) N X                                                                                                    | 08:00am<br>09:00am<br>M D H X                                                                                                    | 07:00am |        |         |           |          |          |          |
| 09:00am                                                                                                    | 09:00am                                                                                                    | 08:00am |        |         |           |          |          |          |
| I                                                                                                    |                                                                                                    | 09:00am |        |         |           |          |          | <u>^</u> |
|                                                                                                    |                                                                                                    | H 🕑 H   | X      |         |           |          |          | 3        |

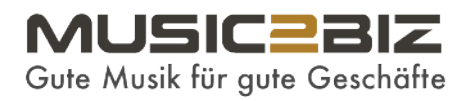

#### 13 Die MUSIC2BIZ Startseite besuchen

A) Auf der Homepage von MUSIC2BIZ finden Sie im oberen Hauptmenü den Menüpunkt "Registrieren / Anmelden".

Klicken Sie auf diesen Punkt, um zur Login-Seite für Ihr Kundenkonto zu gelangen.

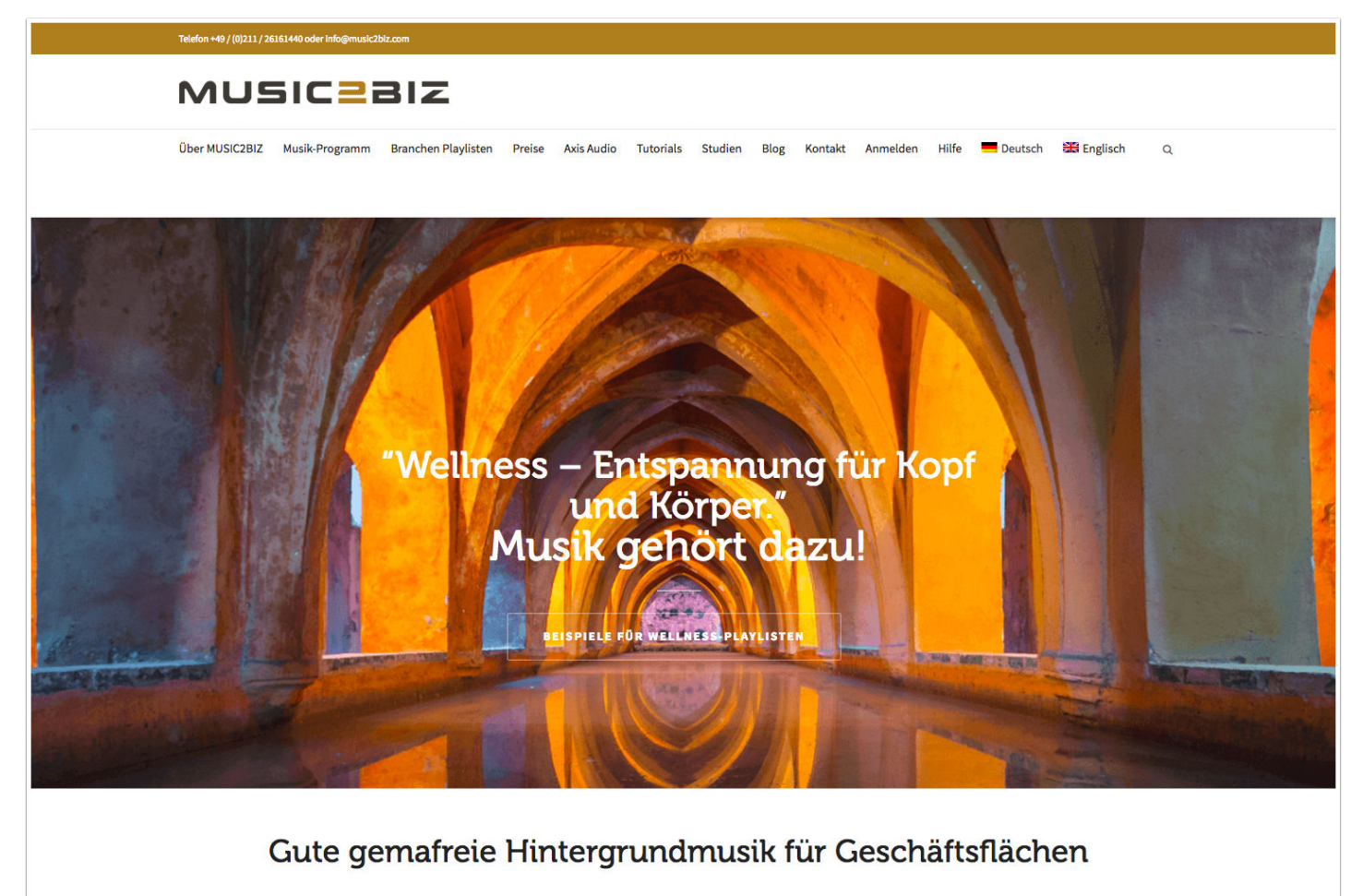

Unternehmen können bis zu 75% bei den Musikkosten einsparen.

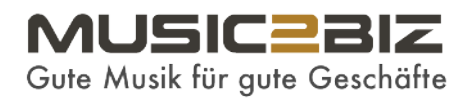

#### 14 Axis Anmelden in Ihrem MUSIC2BIZ Kunden-Konto

Geben Sie Ihre LogIn-Anmeldeinformationen ein: Ihre E-Mail-Adresse und Ihr Passwort.

| Customers Login                  |  |
|----------------------------------|--|
| Enal 🖥                           |  |
| Re Plasword                      |  |
| Login 4)                         |  |
| Registration   Password reminder |  |
|                                  |  |
|                                  |  |
|                                  |  |
|                                  |  |
|                                  |  |
|                                  |  |
|                                  |  |
|                                  |  |
|                                  |  |
|                                  |  |

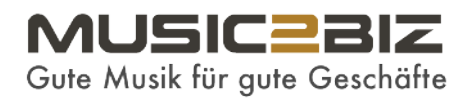

## 15 Axis Auf der Kundne-Konto Startseite wählen Sie ein Musik-Programm

Es öffnet sich die Startseite, auf der mehrere Programmbuttons angezeigt werden, um auf die Streaming-URL Ihrer Wahl zuzugreifen.

Klicken Sie auf z.B. "Bluesy". Es öffnet sich eine neue Seite.

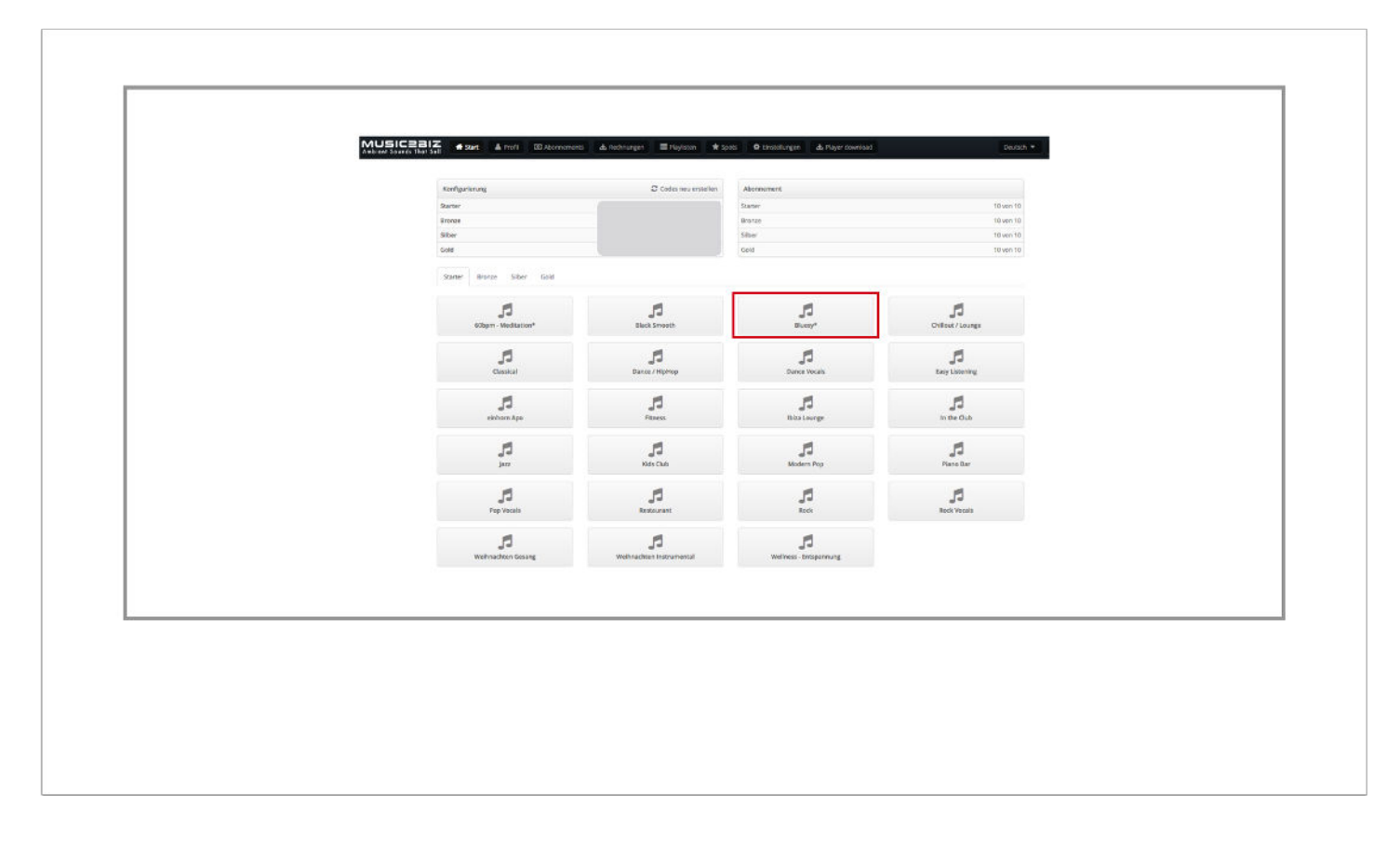

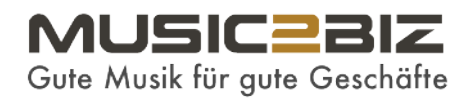

## 16 Axis Den "Bluesy"-Stream-Link in den Zwischenspeicher kopieren

Diese Seite zeigt zwei Links, die man kopieren kann

A) -> Sie wollen den "Direktlink zum Sender" kopieren.

Es muss ein http:// Link sein, da das Axis Audio Player Backend https:// Links nicht unterstützt.

|  | Bluesy*<br>Crescent moon                                                                                                    |
|--|----------------------------------------------------------------------------------------------------|
|  | Direct link to this channel http://musin2biz.com/entum.com/8000/4956F3F7C24077CE8770A6C1FADA0E857code-3e9f2ab7b25f8d3157a47a58c3524237 |
|  | M3U playlist for this channel https://control.music2bit.com/player /m3u/4866F3F7C24077CEB770A6C1FADA0E83/code=3e8f2ab7b35g             |
|  |                                                                                                    |
|  |                                                                                                    |

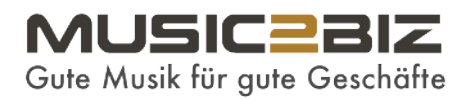

#### 17 Axis Der Axis Online Music Player

Klicken Sie auf die Registerkarte mit dem Axis Audio Player Backend, wo Sie auf "MUSIC" geklickt haben.

Die Seite, die geöffnet werden sollte, wird ähnlich aussehen wie diese.

A) Klicken Sie im linken Navigationsmenü auf das "+" neben "Streams".

|           |   |       |        |       | REMOVE SELECTED |
|-----------|---|-------|--------|-------|-----------------|
| Library   | 0 | Title | Artist | Album |                 |
| Playlists | + |       |        |       |                 |
| Streams   | + | A     |        |       |                 |
|           |   |       |        |       |                 |
|           |   |       |        |       |                 |
|           |   |       |        |       |                 |
|           |   |       |        |       |                 |
|           |   |       |        |       | -               |
| н () н ×  |   |       |        |       | -0              |

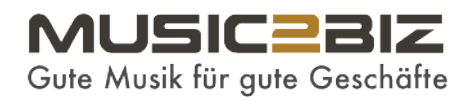

## 18 Axis Den MUSIC2BIZ Stream-Link im Axis Music Player abspeichern

Geben Sie Ihrem Stream einen Namen, z.B. "M2B Bluesy". ->

Fügen Sie die MUSIC2BIZ Stream-URL aus der Zwischenablage in das Pop-Up-Formular ein.

Klicken Sie auf "Speichern".

| Playlists | Stream name.                                  |                     |           |     |   |
|-----------|-----------------------------------------------|---------------------|-----------|-----|---|
| Charama   | M2B Bluesy                                    |                     |           |     |   |
| oucants   | Strater (IP)                                  |                     |           |     |   |
|           | http://music2biz.contentum.com:8000/CH27?c    | ode=49f2b93cd91d2a5 |           |     |   |
|           | Support for MP3 streams in M3U or PLS format. |                     |           |     |   |
|           | Enable authentication                         |                     |           |     |   |
|           |                                               |                     | CANCEL S  | AVE |   |
|           |                                               |                     | CANCEL SI | AVE | ۵ |
|           |                                               |                     |           |     |   |
| N 🕑 M 🖂   |                                               |                     |           |     | • |
|           |                                               |                     |           |     |   |

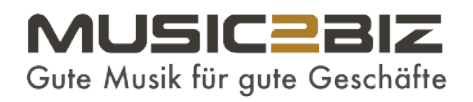

# 19 Axis Der MUSIC2BIZ Stream-Link wurde erfolgreich gespeichert

A) Nach dem Speichern der Stream-URL schließt sich das Popup-Formular und Sie befinden sich wieder auf der Stream-Seite und

sollte der "M2B Bluesy"-Stream hinzugefügt werden.

B) -> Klicken Sie auf Play und die Musik sollte das Musikprogramm MUSIC2BIZ starten.

|                | SCHEDULE | MUSIC |        |       | BEIA            |
|----------------|----------|-------|--------|-------|-----------------|
| Playable items |          |       |        |       | REMOVE SELECTED |
| Library        | 0        | Title | Artist | Album |                 |
| Playlists      | +        |       |        |       |                 |
| Streams        | +        |       |        |       |                 |
| M2B Bluesy     | :        | A     |        |       |                 |
|                |          |       |        |       | ٩               |
| H 🕑 H 🖄        | В        |       |        |       | 4)              |
|                |          |       |        |       |                 |
|                |          |       |        |       |                 |

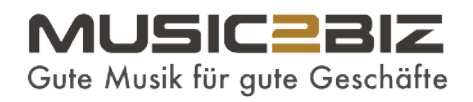

# 20 Axis Der MUSIC2BIZ Bluesy-Musik-Stream wird im Axis Player abgespielt.

Genießen Sie die Musik von MUSIC2BIZ.

|                | SCHEDULE         | MUSIC                   | ANNOUNCEMENTS                                                    | BETA |
|----------------|------------------|-------------------------|------------------------------------------------------------------|------|
| Playable items |                  |                         |                                                                  |      |
| Library        | Ø                |                         |                                                                  |      |
| Playlists      | +                |                         |                                                                  |      |
| Streams        | +                |                         |                                                                  |      |
| 🛆 ┥ M2B Bluesy | :                |                         | -                                                                |      |
|                |                  |                         | Artist: Unknown Artist<br>URI: http://music2biz.contentum.com:80 |      |
|                |                  |                         | Ū                                                                |      |
|                |                  |                         |                                                                  | 0    |
| H (I) H 🖄      | J Unknown Artist | - Unknown Title ( 🕣 M28 | 3 Bluesy)                                                        | •)   |
|                |                  |                         |                                                                  |      |
|                |                  |                         |                                                                  |      |